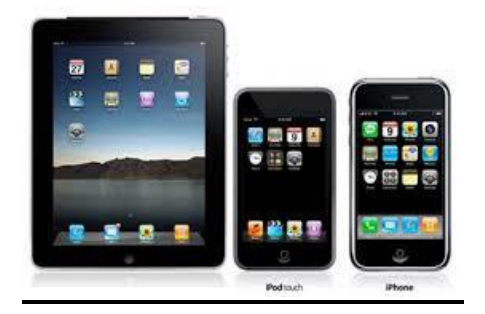

## Utilisation d'OverDrive pour iPad, iPhone, iPod

Avant de pouvoir télécharger des livres numériques EPUB et des livres audionumériques MP3 sur votre appareil Apple iOS (iPhone/iPad/iPod), il est primordial que votre carte d'usager de la Bibliothèque publique de Casselman soit valide et que vous y ayiez obtenu un mot de passe.

## Marche à suivre:

. Un numéro d'identification Adobe droit tout d'abord ëtre créé, si ce n'est déjà fait. Afin de vous inscrire, visitez le site: https://www.adobe.com/ca/account/sign-in.adobedotcom.html. Il est important de conserver ces renseignements, pour utilisation ultérieure.

. La deuxième étape consiste à visiter le magasin en ligne Apple afin d'installer l'application OverDrive Media Console (OMC). Cette application est aussi disponible sur le site: http://www.overdrive.com/software/omc. Une fois l'installation complétée, vous devez autoriser l'appareil en utilisant votre numéro d'identification Adobe.

. À partir de l'application OverDrive Media Console, recherchez le site OverDrive pour la bibliothèque.

. Touchez "Obtenir des livres" et "ajouter une bibliothèque". Taper "Casselman", "Search", et "Ontario Library Service Dowload Centre".

. Touchez l'option "Compte" et sélectionnez "Bibliothèque".

## . Inscrire votre mot de passe dans la case intitulée "PIN". Il est à noter que vous devez vous présenter en personne à la Bibliothèque afin d'obteni votre mot de passe.

. Vous pouvez maintenant explorer les collections en touchant sur l'icône avec les trois petites barres ou faire une recherche en utilisant la "Barre de recherche" ou "Recherche avancée". Vous pouvez également utiliser l'option "Me montrer uniquement les titres disponibles".

. Touchez la page couverture du livre que vous désirez emprunter et choisissez le format.

.. Cliquez sur la couverture du livre que vous désirez emprunter, choisissez le format et cliquez sur "Emprunter". Si le livre n'est pas disponible, vous pouvez utiliser la fonction

"Réserver". Une fenêtre devrait ouvrir, vous permettant d'y inscrire votre adresse courriel. Lorsque le livre sera disponible, vous recevrez un courriel et vous aurez droit à trois (3) jours pour le télécharger.

. Touchez "Lire" pour commencer la lecture ou touchez "Télécharger" afin de transférer le livre sur votre appareil. Votre livre devrait se retrouver dans la section "Étagère" de l'application OverDrive.

. Pour retourner un livre numériques, touchez "Retourner le titre" de la liste d'emprunts dans la section "Étagère".